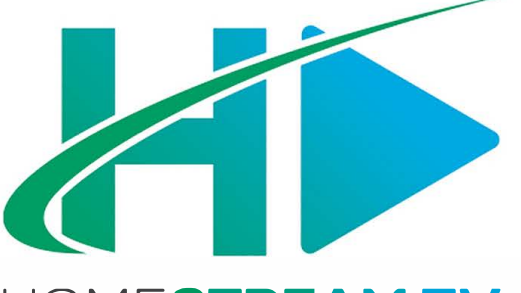

## HOME**STREAM TV**

## Installation Guide: Apple TV

- 1. An Apple ID is required. If you do not have an Apple ID, go to iTunes on an Apple device, then the App Store. Click on 'Add new Apple ID' and follow the instructions provided.
- 2. New and existing Home Telecom customers must call **888-746-4482** to register for HomeStreamTV. One of our Customer Relationship Specialists will assign a username and password to you.
- 3. Next you will be prompted to 'Sign In to Your TV Provider'. Click 'Sign In'.
- 4. Search 'HomeStreamTV' (type as one word without spaces) and select the app.

## Downloading the App:

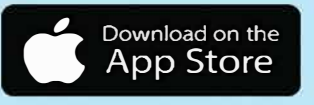

Search for 'HomeStreamTV' (one word without spaces) in the App Store.

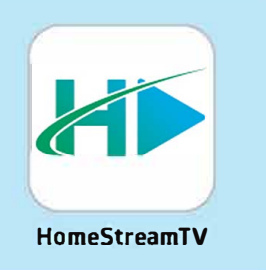

## To learn more about your Apple device or setup, visit Apple.com/TV.

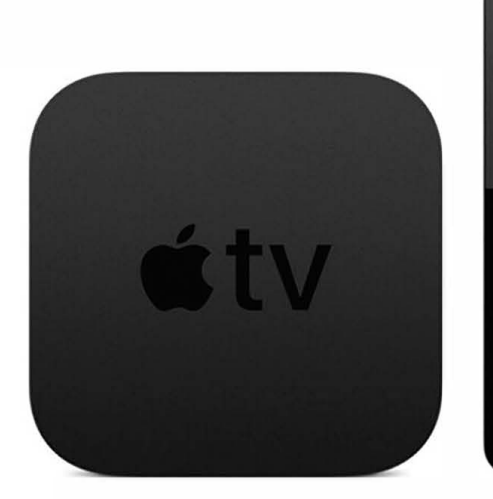

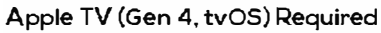

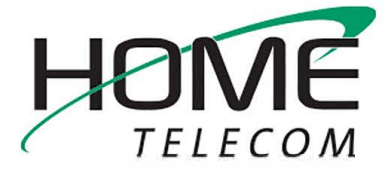

888-746-4482 MyHomeStreamTV.com